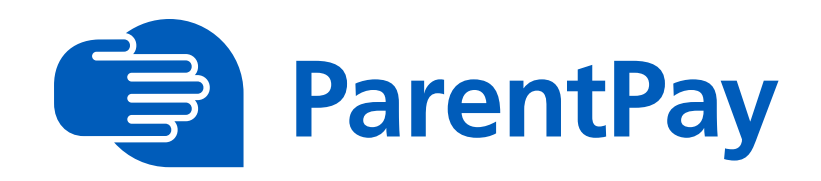

# Website Translations\*

ParentPay EAL speakers can now use in-browser translations for website content

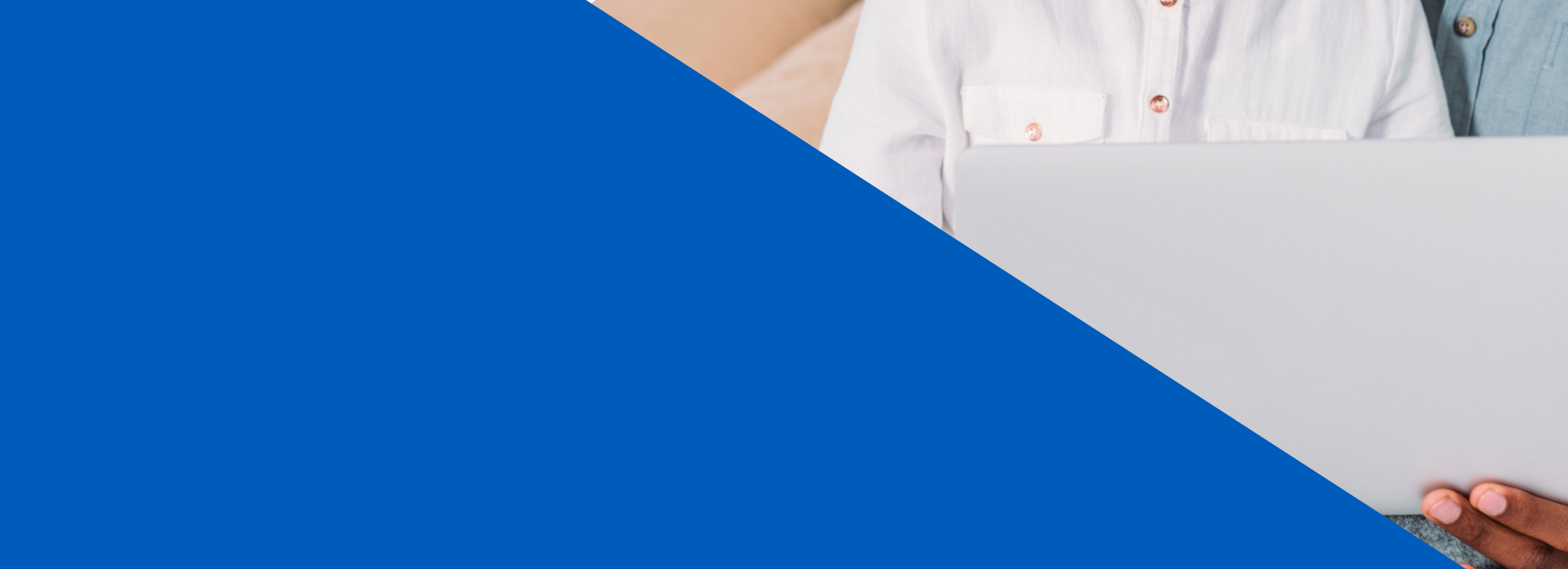

 $\backslash \prime$ 

# For translating ParentPay website using an iPhone or iPad, here are some step- by-step instructions

# Step 1

Download the Chrome App from the App store

## Step 2

Type ParentPay.com into the search bar and then select the site: <u>https://app.parentpay.com/public/client/security/v2/#/login</u>

#### Step 3

Once the site loads, tap the three dots on the right at the bottom of the navigation. On an iPad the three dots will be in the top right corner of the screen

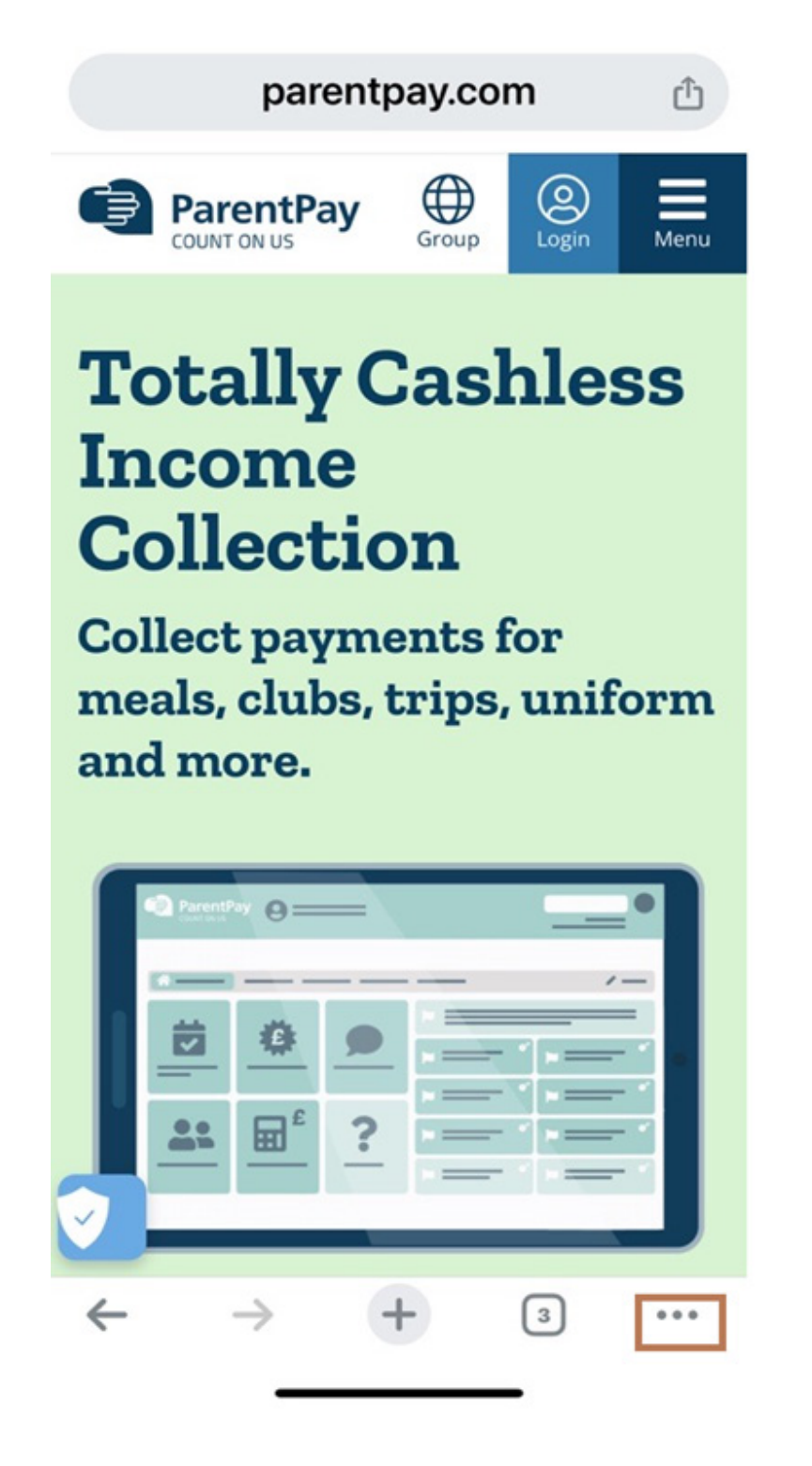

#### Step 4

**Click Translate** 

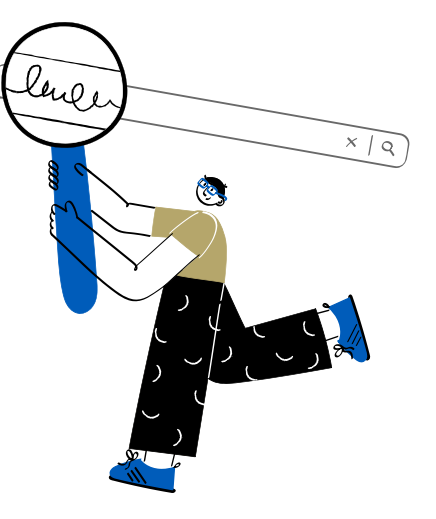

|                     | _                 |            |           |          |
|---------------------|-------------------|------------|-----------|----------|
| @ •0                |                   | 0          | 0         | 7        |
| Settings History    | y Reading<br>list | What's new | Pas<br>Ma | sw<br>na |
| Reload              |                   |            | G         |          |
| New Tab             |                   |            | Ð         |          |
| New incogn          | ito tab           |            | \$        |          |
|                     |                   |            |           |          |
| Add to Book         |                   | ক্ষ        |           |          |
| Add to read         |                   | ݠ          |           |          |
| Clear brows         |                   | ⑪          |           |          |
| Translate           |                   |            | G         |          |
| Request Mobile Site |                   |            |           |          |
| Find in page        |                   |            | l         |          |
| Zoom text           |                   |            | Q         |          |
|                     |                   |            |           |          |
| Report an Is        | sue               |            | ⚠         |          |
| Help                | -                 | 0          |           |          |

The following screen will appear. Click the gear icon to display the screen with the language to and from selector

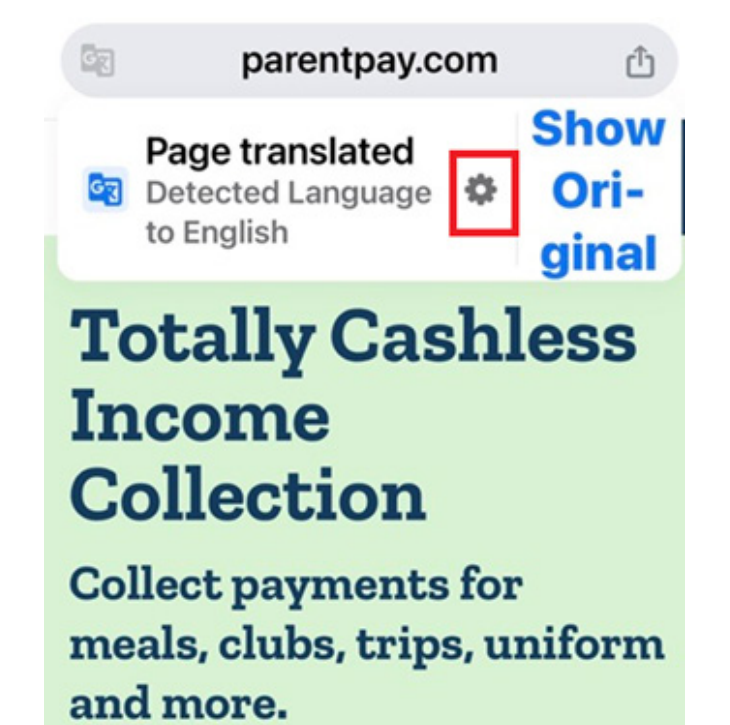

TH

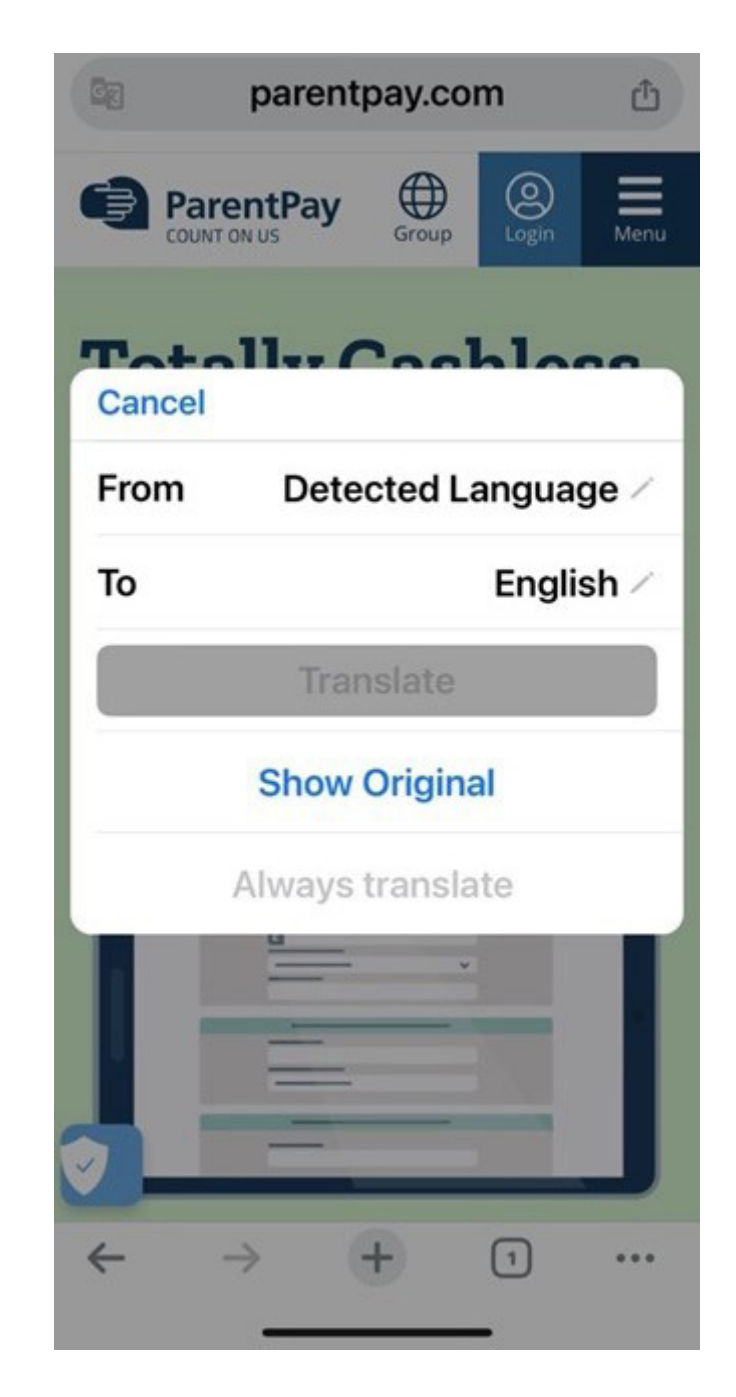

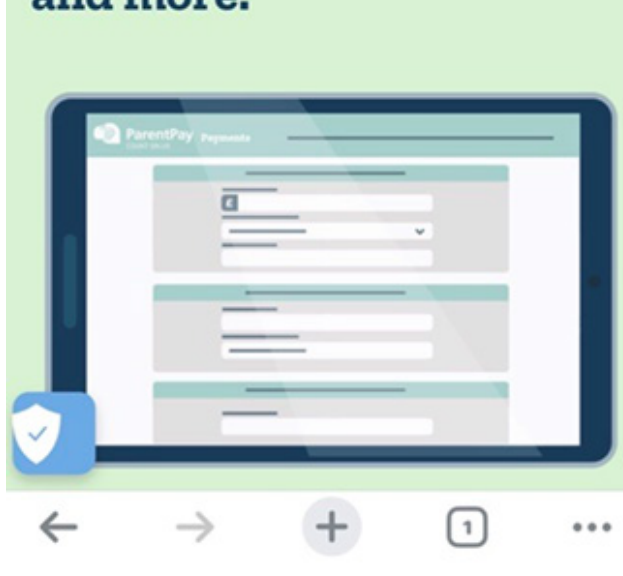

Click on the "To" box and a list of languages will appear to select from. Select the language you want by clicking on it.

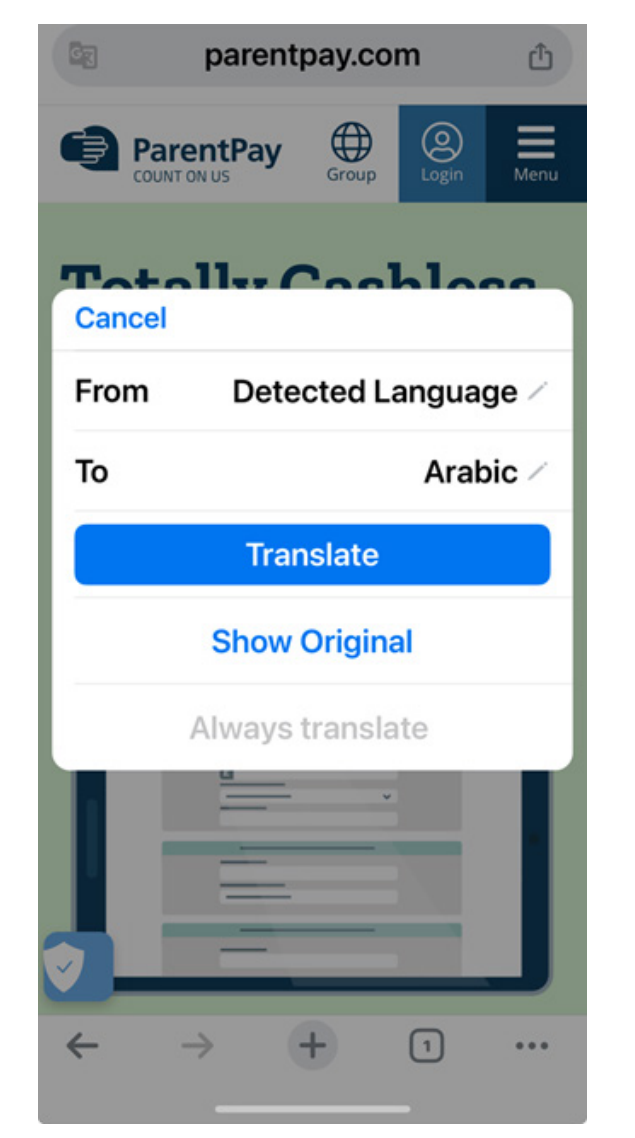

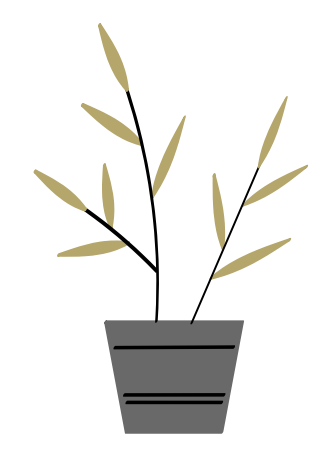

## Step 7

Click Translate and the site will be fully translated into the chosen language.

ケ

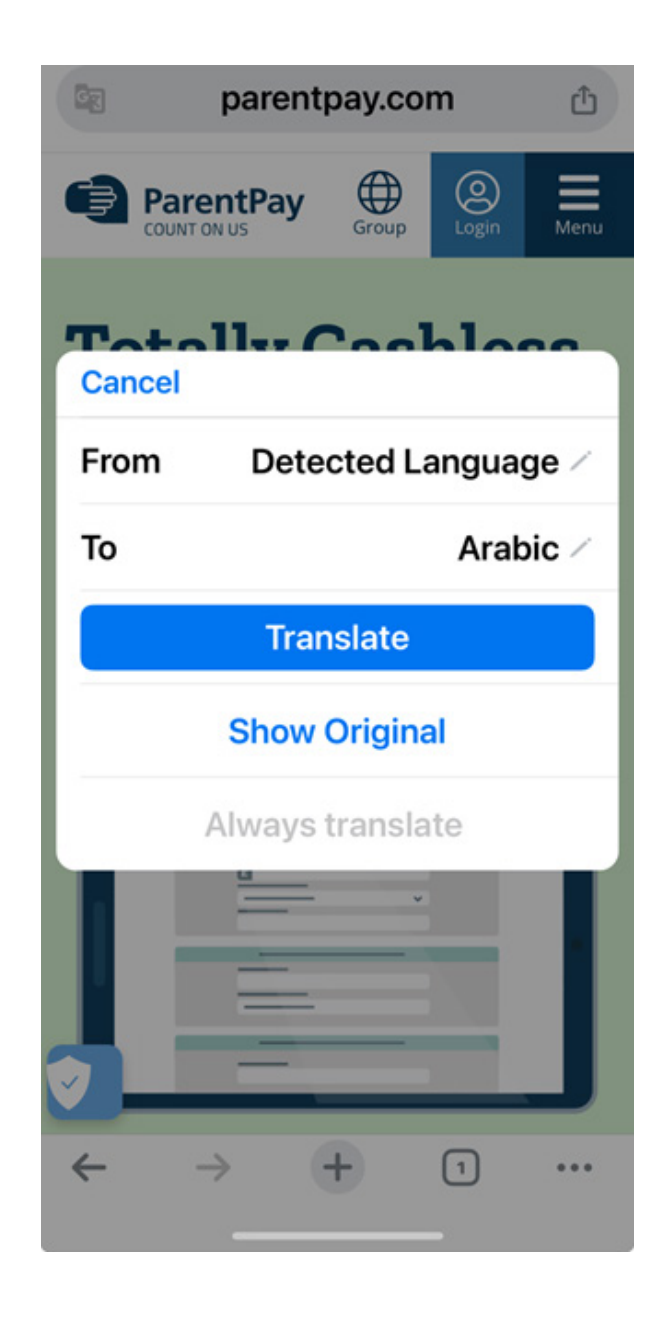

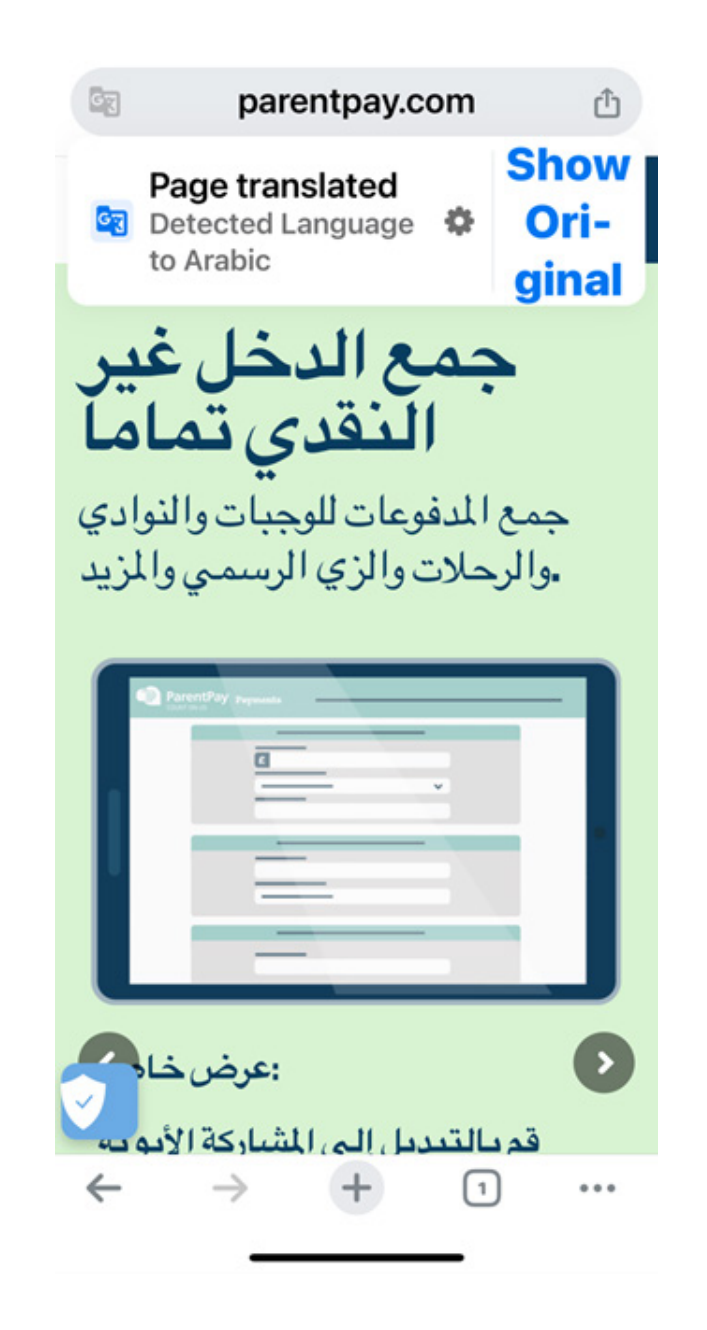

#### To switch the translation off, click show original

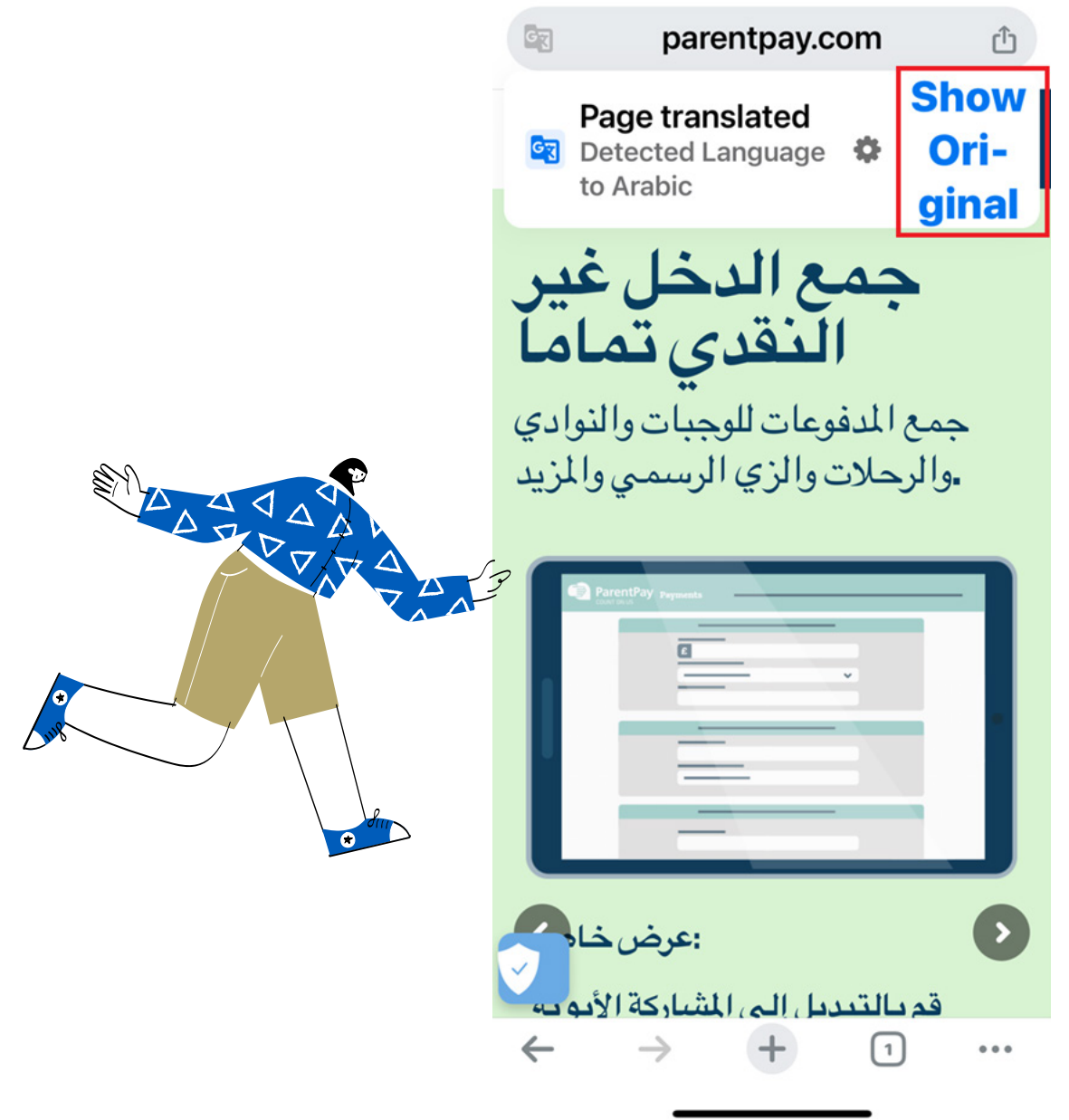

### Step 9

To translate to another language click the gear icon. Click again on the "To" box to select the new language (following steps 6 and 7)

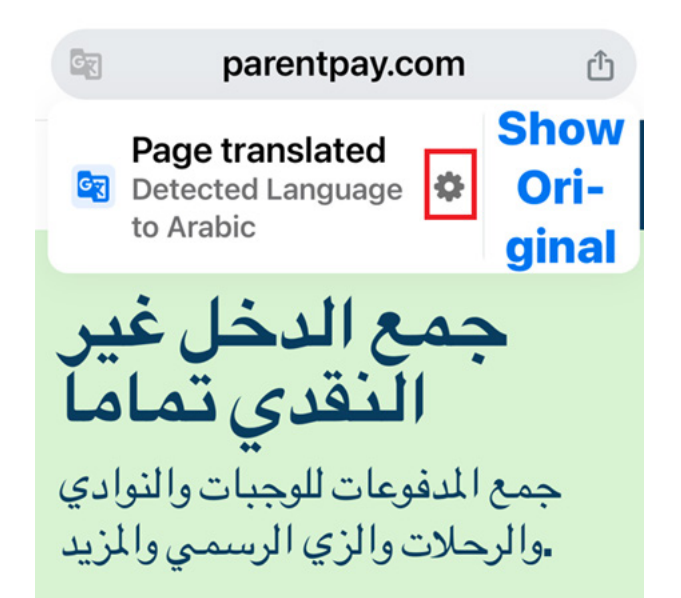

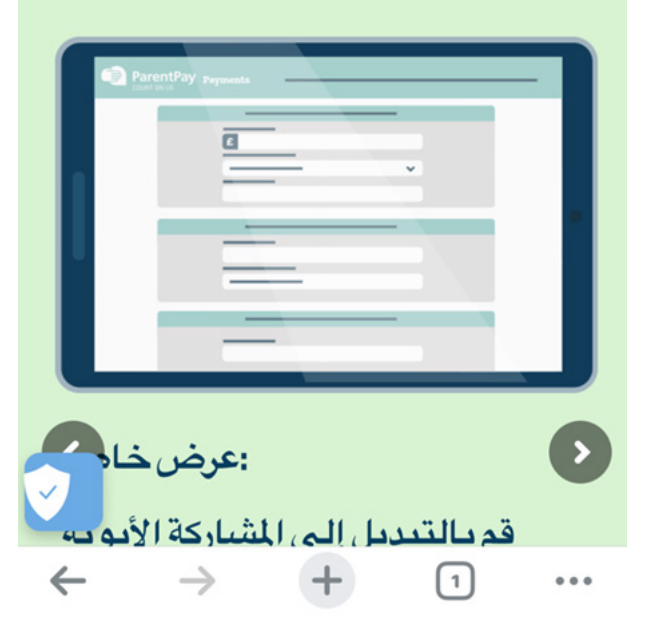

# On an Android iPhone to translate the ParentPay website, follow these steps

## Step 1

Download the Chrome App from the App store

# Step 2

Type ParentPay.com into the search bar and then select the site: <u>https://app.</u> <u>parentpay.com/public/client/security/v2/#/login</u>

### Step 3

Once the site loads, tap the three dots on the top right of the screen.

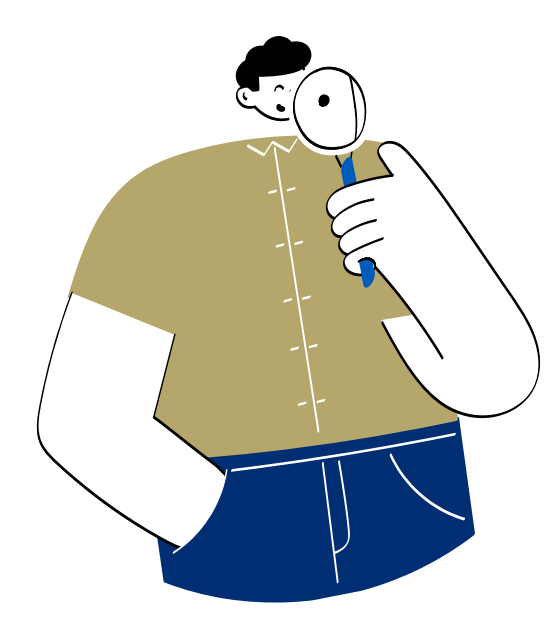

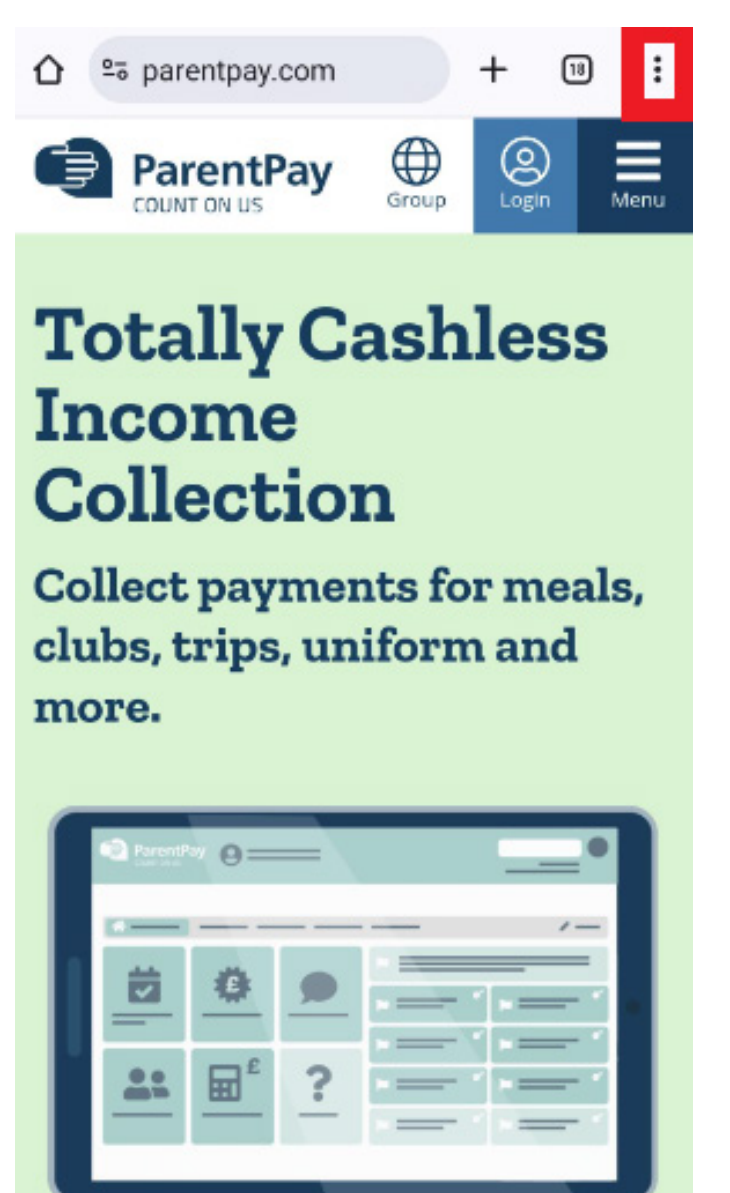

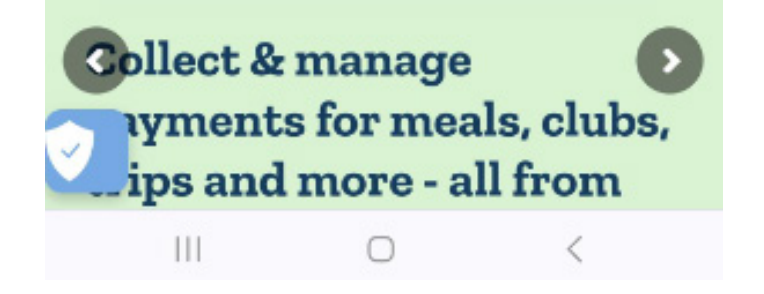

#### Step 4

Click Translate

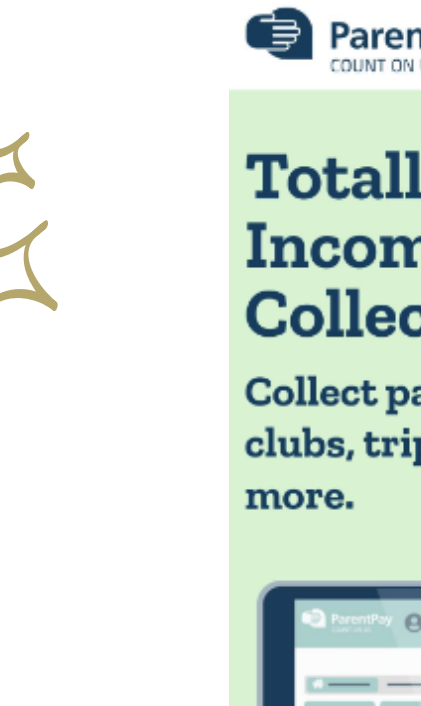

☆

<u>+</u>

()

С

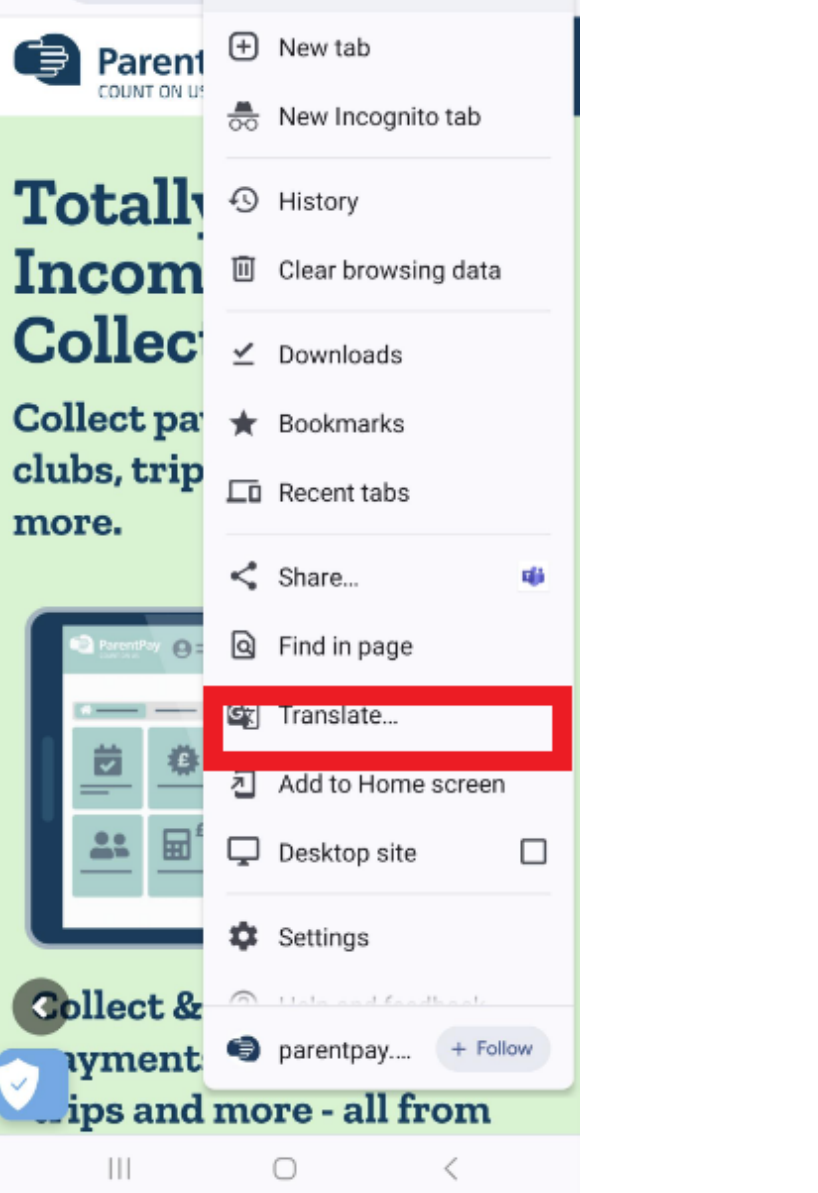

## Step 5

The following screen will appear, it will automatically translate if you have a language already selected. If not, click the gear icon and select More Languages.

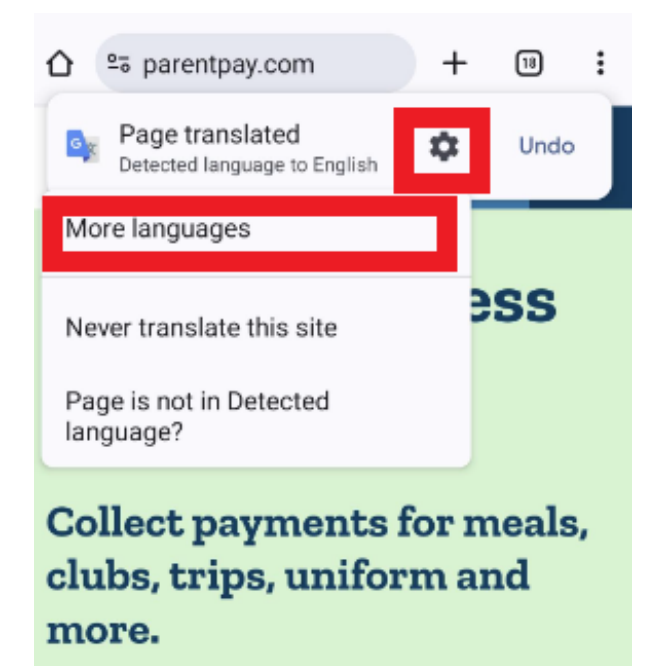

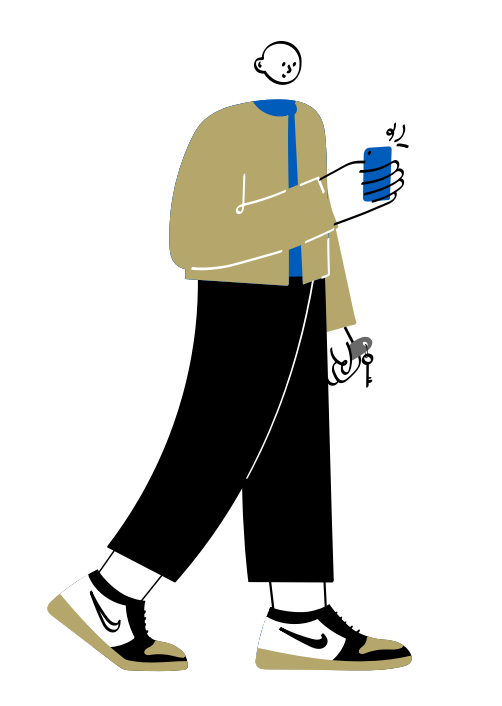

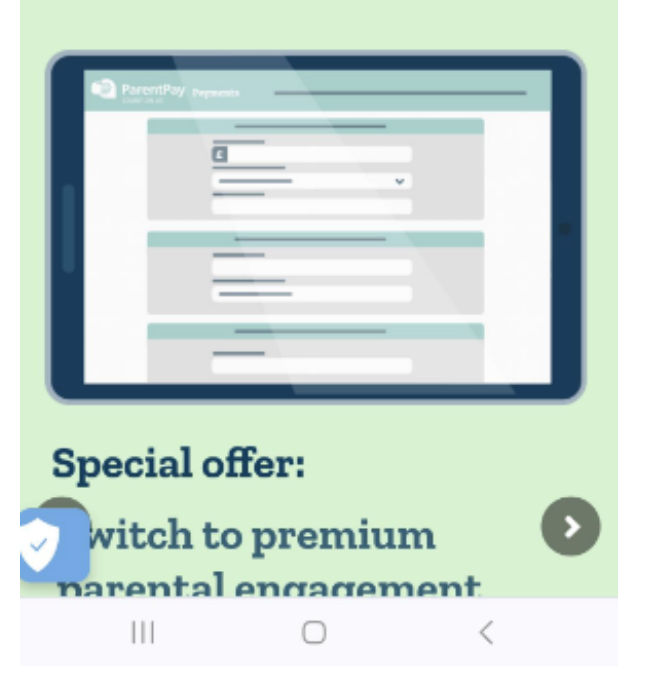

A list of languages will appear to select from. Select the language you want by clicking on it and the site will be instantly translated into your chosen language.

|                                                                | + 10 :        |
|----------------------------------------------------------------|---------------|
| Page translated<br>Detected language to English                | 🗘 Undo        |
| French<br>français<br>Spanish<br>español<br>Turkish            | ess           |
| Türkçe<br>Gujarati<br>ગુજરાતી<br>Albanian<br>shqip             | meals,<br>ind |
| Afrikaans<br>Akan<br>Albanian<br>Amharic<br>Arabic<br>Armenian |               |
| III O                                                          | <             |

## Step 7

a

To switch the translation off, click Undo

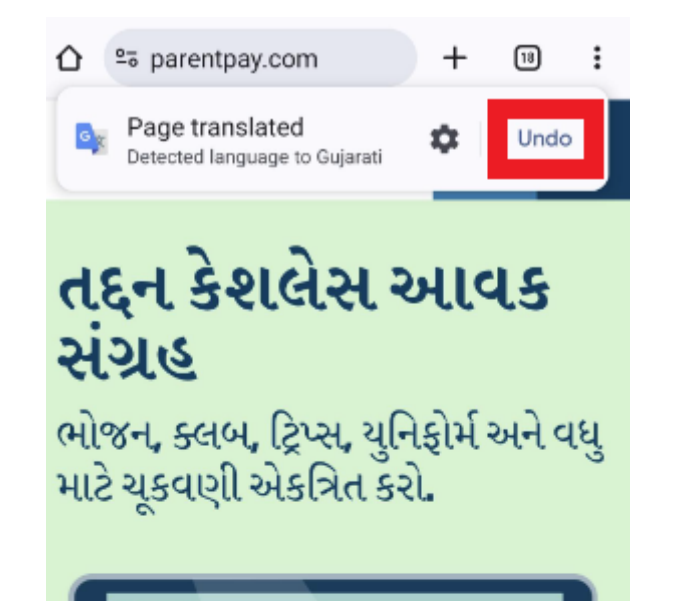

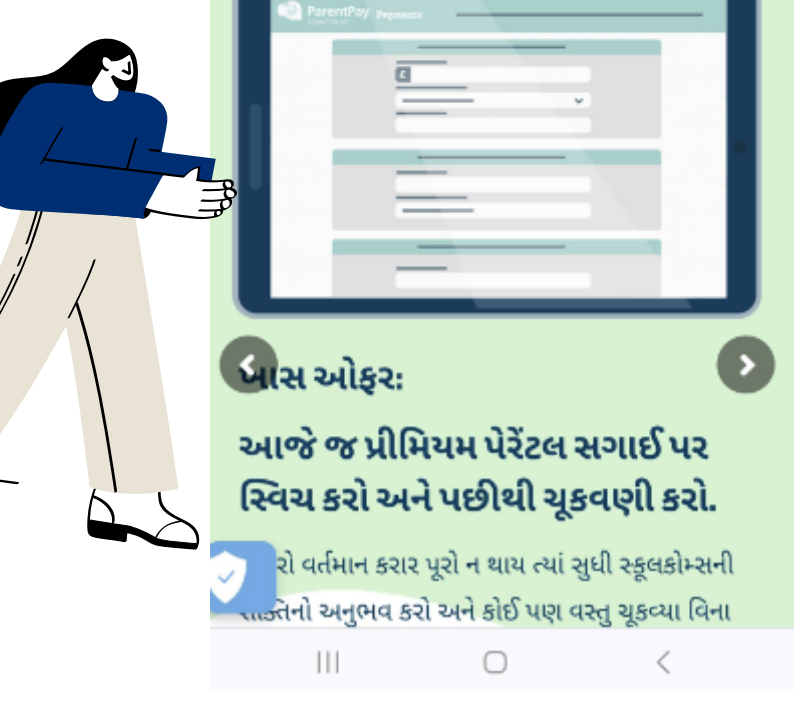

To translate to another language click the gear icon, Click again in the to box to select the new language (following steps 6 and 7)

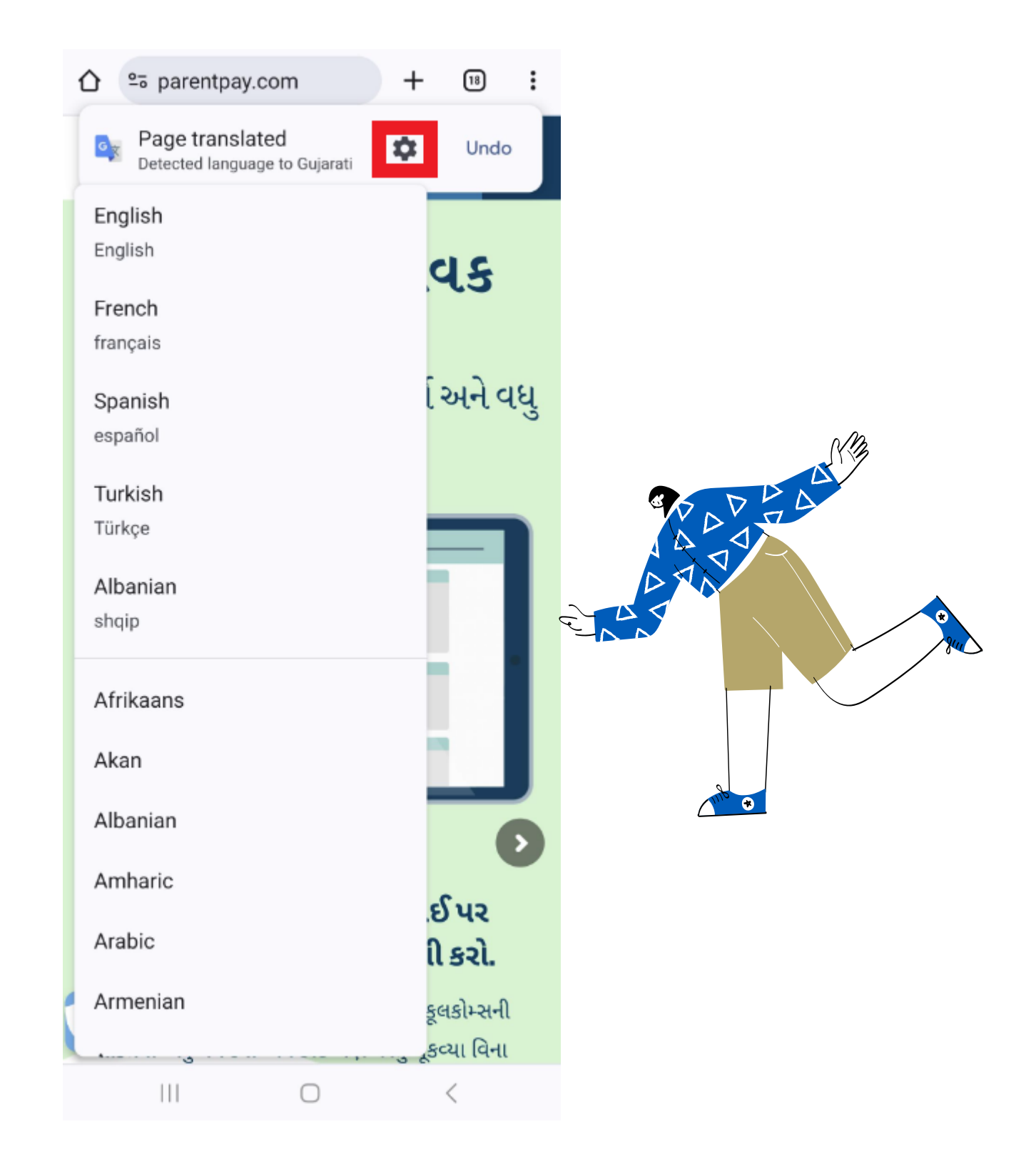

# If using a computer or laptop to translate the ParentPay website, follow these steps

Step 1

Download the Chrome App from the App store

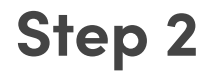

Type ParentPay.com into the search bar and then select the site: <u>https://app.</u> <u>parentpay.com/public/client/security/v2/#/login</u>

Step 3

Click the link to access

Select the 3 dots in the right hand top corner

| ▶ ParentPay ×              | +                                                                      |                                             | - 0 ×              |
|----------------------------|------------------------------------------------------------------------|---------------------------------------------|--------------------|
| ← → C 😁 https://app.parent | pay.com/public/client/security/v2/#/login                              |                                             | ලා 🛧 🖨 Incognito : |
| ParentPay                  |                                                                        |                                             | Help Cymraeg -     |
|                            | Login Important: Existing users adding a child, please read our help   | Rated<br>Excellent nimble and nimble        |                    |
|                            | document or watch our video: How to add a child to an existing account |                                             |                    |
|                            | Email/Username                                                         | Eniov our family discount                   |                    |
|                            | Password                                                               | when you sign up with 2<br>or more children |                    |
|                            | Forgotten your password?                                               | the pocket money card for 6 - 18 year olds  |                    |
|                            | Login Back                                                             |                                             |                    |
|                            | mygovscot                                                              |                                             |                    |
|                            | What is mygovscot myaccount?                                           |                                             |                    |
|                            |                                                                        |                                             | •                  |

#### Step 5

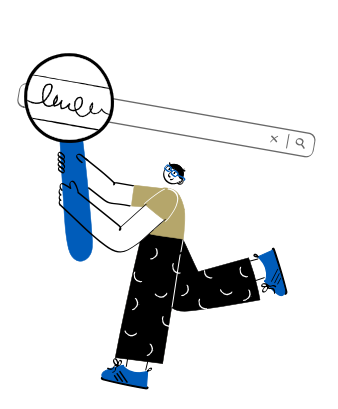

Select Translate from the drop-down

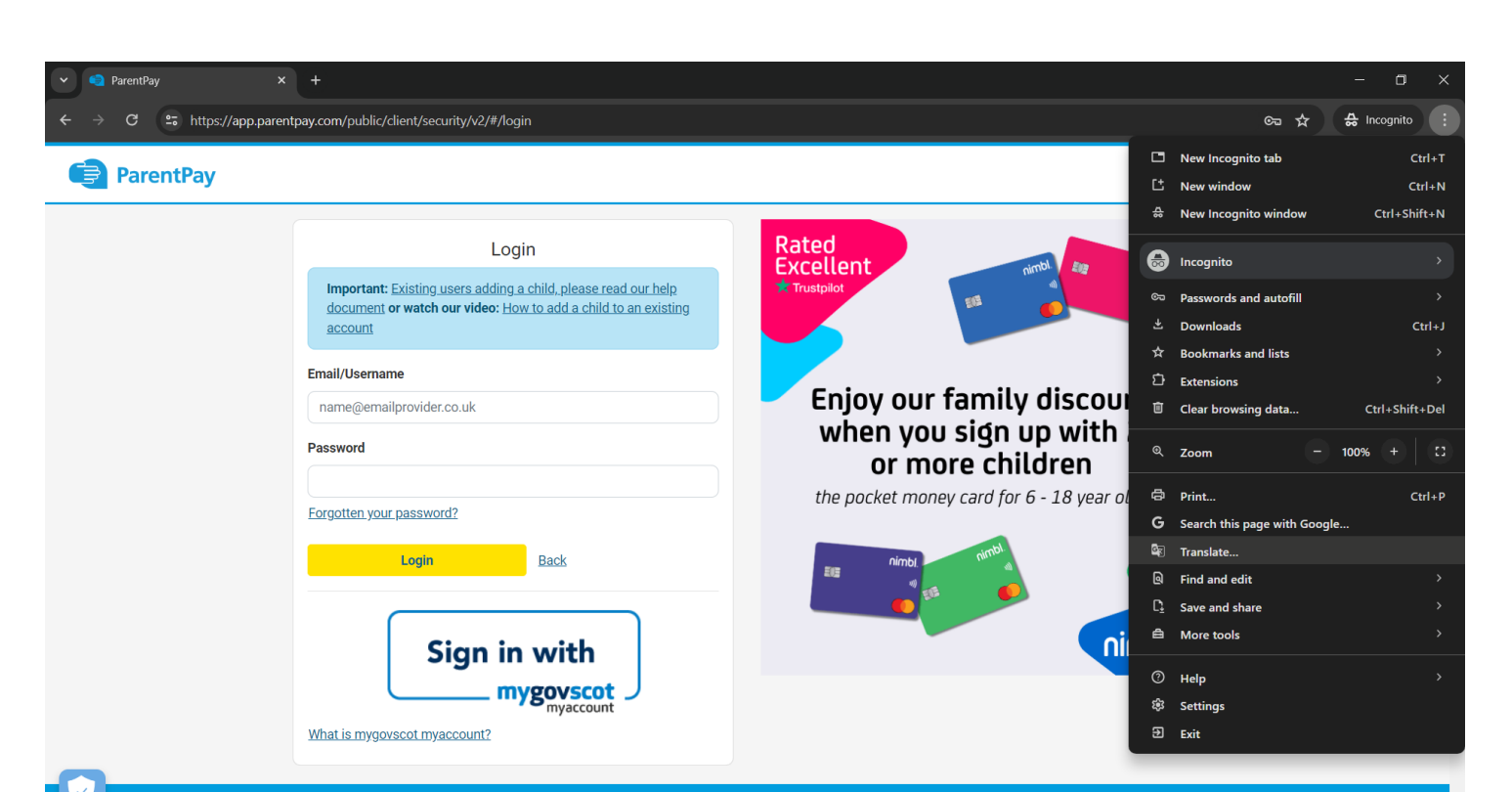

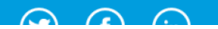

#### Step 6

After selecting Translate, the following box should appear. Select the 3 dots again and select "Choose another language".

| Y ParentPay X             | +                                                                                                    |                                                                                                    | - 🗆 ×                            |
|---------------------------|----------------------------------------------------------------------------------------------------|----------------------------------------------------------------------------------------------------|----------------------------------|
| ← → C 😁 https://app.paren | tpay.com/public/client/security/v2/#/login                                                                                                    |                                                                                                    | ලං 🔄 🐼 🛧 🚓 Incognito :           |
| ParentPay                 |                                                                                                    | Detected Language E<br>Choose another langu                                                                            | inglish () × <u>Help Welsh</u> * |
|                           | Login<br>Important: Existing users adding a child, please read our help<br>document or watch our video: How to add a child to an existing<br>account | Rated<br>Excellent<br>* Trustplot                                                                                      | d Language                       |
|                           | Email/Username name@emailprovider.co.uk Password Eorgotten your password?                                                                            | Enjoy our family discount<br>when you sign up with 2<br>or more children<br>the pocket money card for 6 - 18 year olds |                                  |
|                           | Login     Back       Sign in with     mygovscot       mygovscot     myaccount                                                                        | nimbl.                                                                                                    |                                  |
|                           |                                                                                                    |                                                                                                    | •                                |

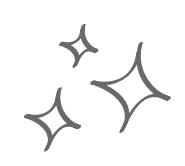

Select the language you would like to translate the site to.

|                                                                                                    | //client/security/v2/#/login                                                                                                    |                                 | ංක 💐 🗞 🕁<br>Language to translate into 🛛 🗙                                                                                                    | − □ ×     ↔ Incognito :     Help Welsh ▼ |
|----------------------------------------------------------------------------------------------------|----------------------------------------------------------------------------------------------------|---------------------------------|----------------------------------------------------------------------------------------------------|------------------------------------------|
| Important<br>documen<br>account<br>Email/Usema<br>name@em<br>Password<br>Forgotten yo<br>What is mygg | Login<br>:: Existing users adding a child, please read our help<br>tor watch our video: How to add a child to an existing<br>aliprovider.co.uk<br>ar password?<br>Login Back<br>Sign in with<br>mygoyscot<br>myaccount? | Rated<br>Excellent<br>Trustplot | English<br>Lenglish<br>Greek<br>Guarani<br>Gujarati<br>Haitian Creole<br>Hausa<br>Hawaian<br>Hebrew<br>Hindi<br>Hungarian<br>Icelandic<br>Igbo<br>Iloko<br>Indonesian<br>Irish<br>Italian<br>Japanese<br>Javanese<br>Varenada |                                          |
|                                                                                                    |                                                                                                    |                                 |                                                                                                    |                                          |

#### Step 8

a

**Click Translate** 

| ParentPay X +                   |     | - 0       |     |
|---------------------------------|-----|-----------|-----|
| ←       →       C             C | . ⇔ | Incognito | ) : |

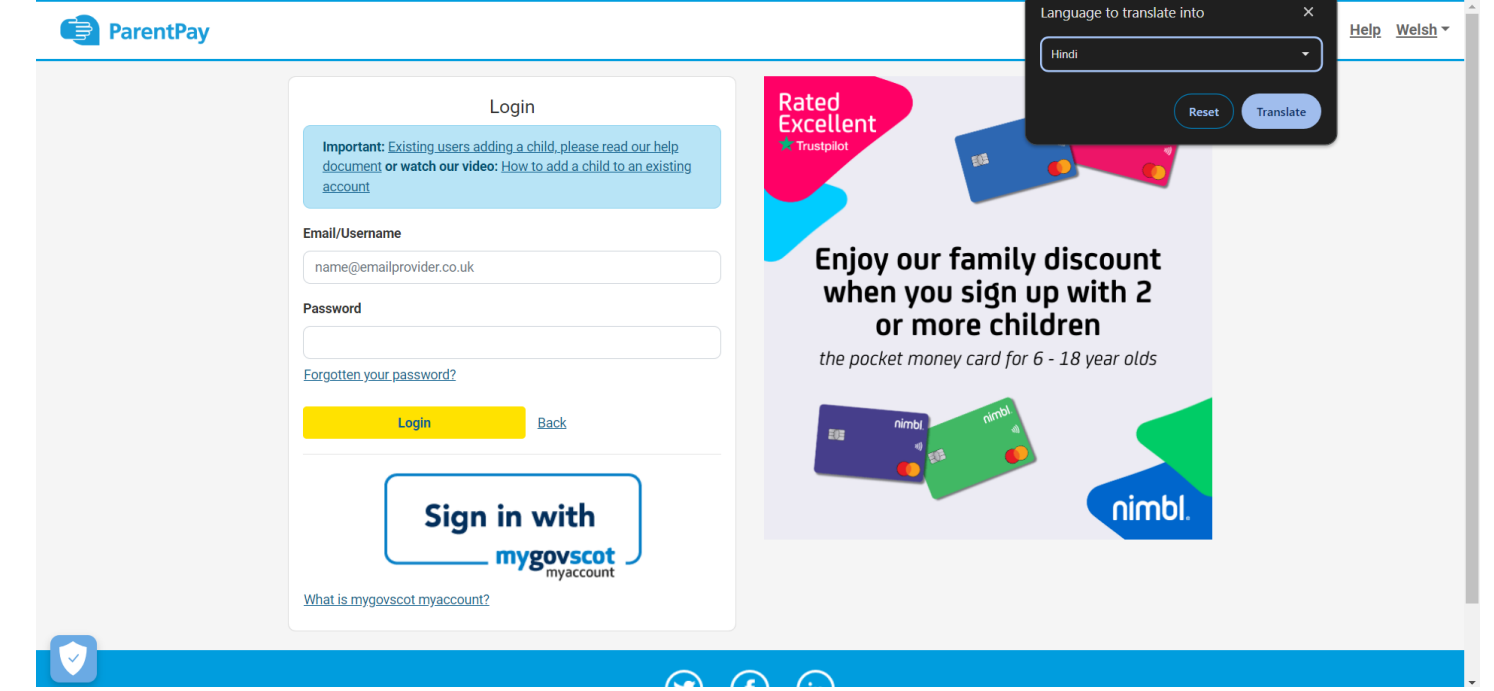

The site is now translated and you can tick the box to always translate should you wish. If you wish to change the language, follow the steps from 4 onwards.

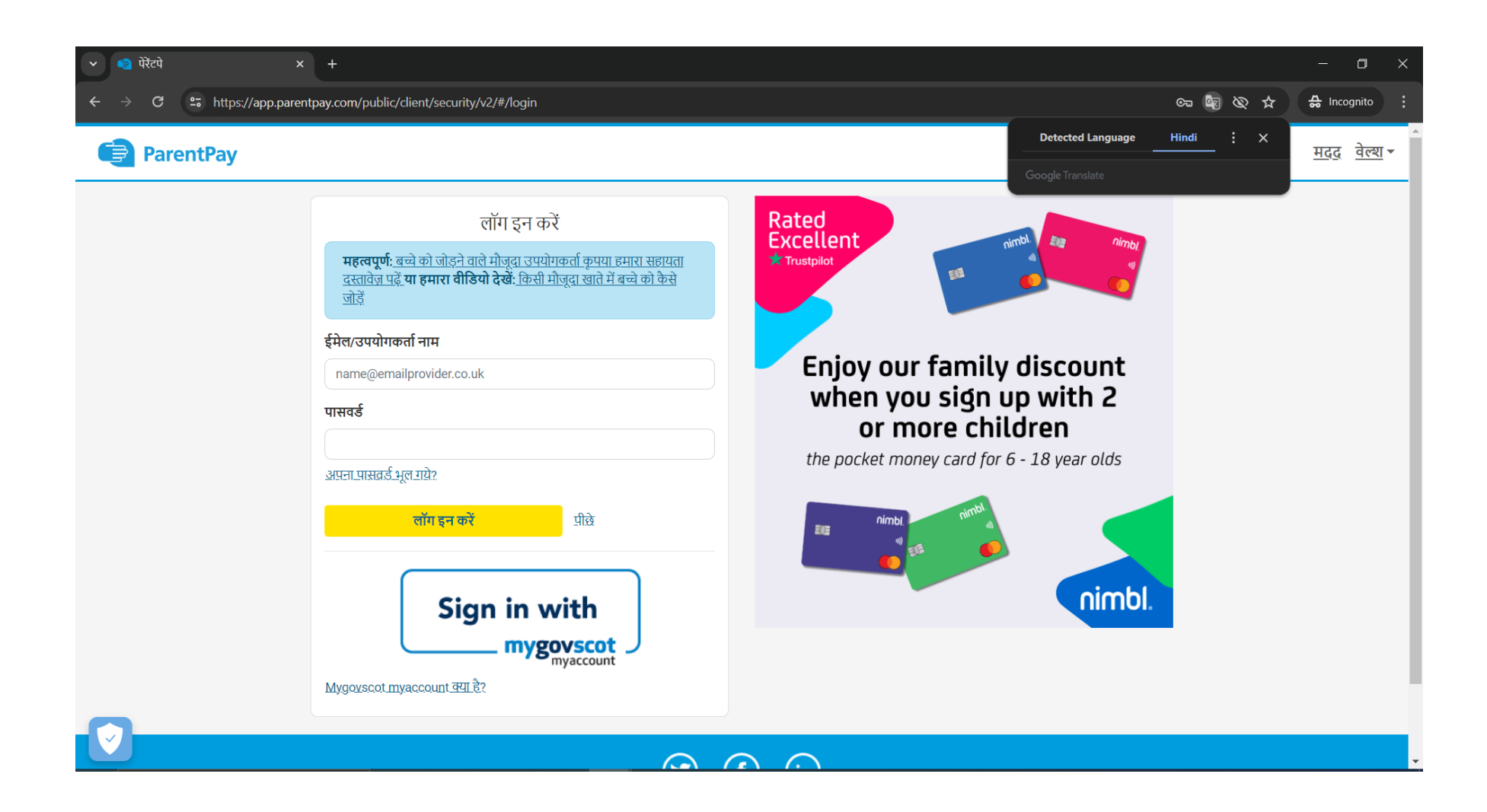

## Website Translations Coming Soon to the ParentPay product!

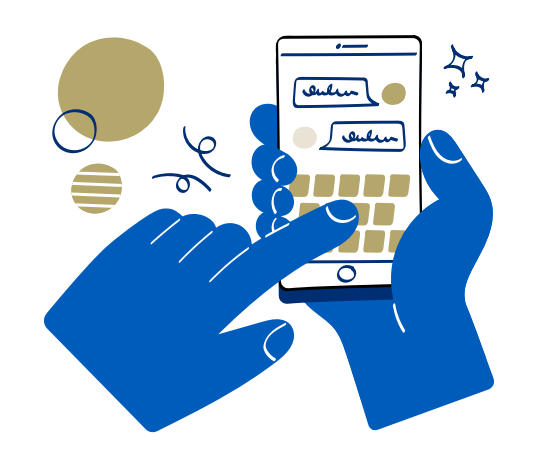

Later this year we will be adding in product translations to the ParentPay product, so there is no reliance on browser translations; making it even easier for parents to navigate and use when English is not their native language.

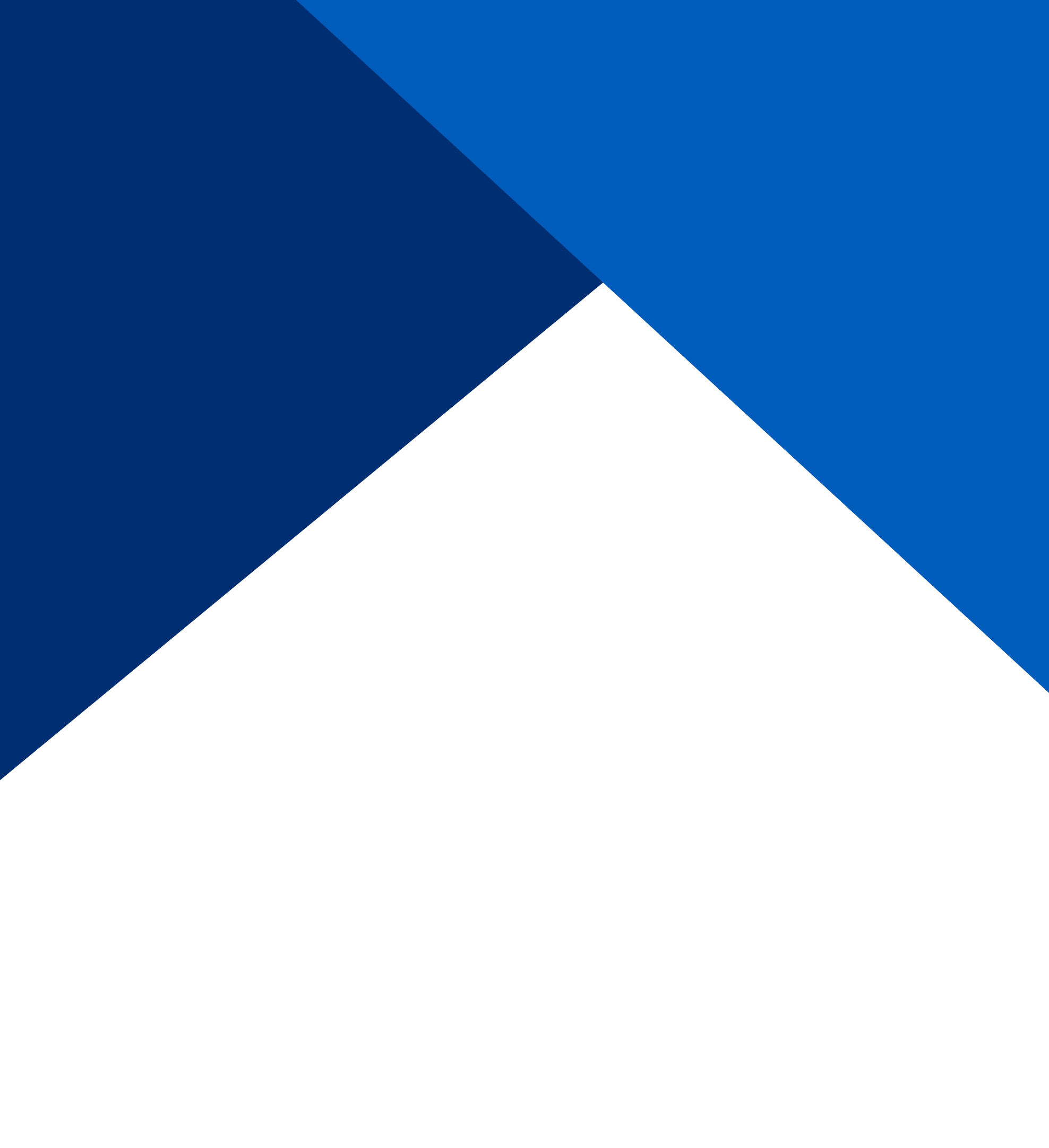

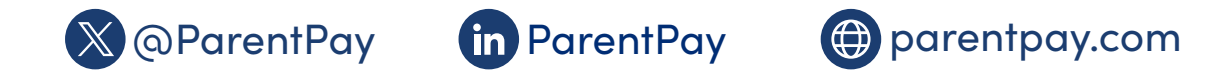

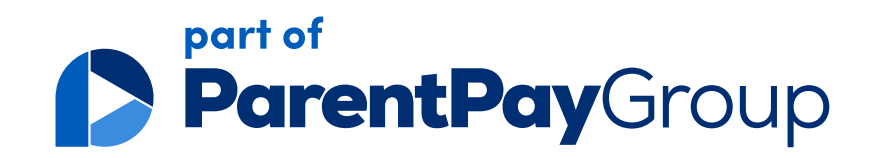